# 3. Criação do local mSupply

Após o registro para SYNC ter sido criado, existem 3 formas de configurar um local mSupply para ser usado no Tablet.

- Criação de novo local manualmente
- Criação de novo local a partir de um cliente existente
- Criação de novo local como cópia de outro local Para criação de uma quantidade maior de local. Deverá ser configurado pelo time de suporte do mSupply

## Criação de novo local manualmente

 No mSupply Desktop: Adicione o novo local em Especial > Locais > Novo local (Special > Stores > New Store)

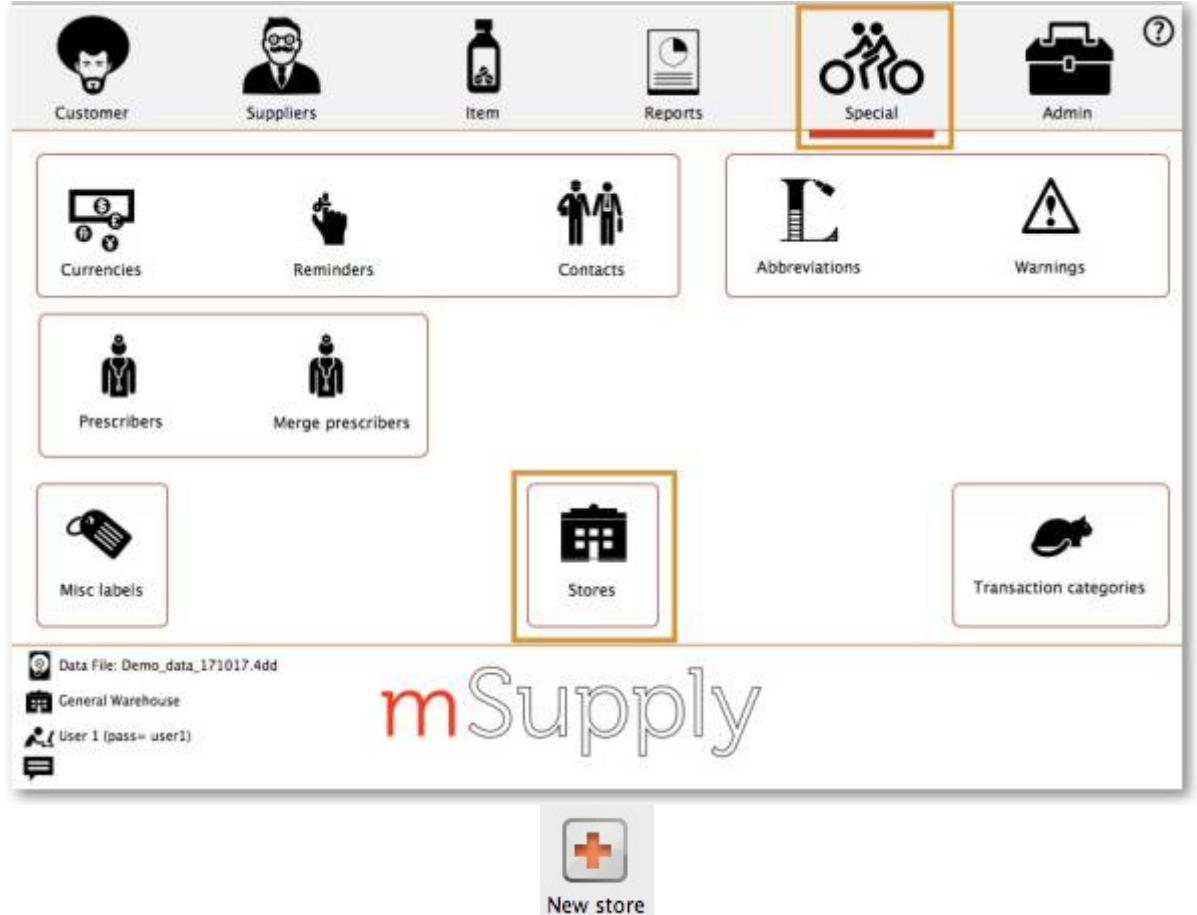

2. Insira o Código (Store code) e o Nome do local (Name)

| Store code mobilestore<br>Name Mobile Store 1                                                                     | General                                  | Preferences                                 | Logo                   | Sync       |
|----------------------------------------------------------------------------------------------------|------------------------------------------|---------------------------------------------|------------------------|------------|
| Store code mobilestore<br>Name Mobile Store 1                                                                     | store                                    |                                             |                        |            |
| Name Mobile Store 1                                                                                               |                                          |                                             | 0                      |            |
|                                                                                                    |                                          |                                             |                        |            |
| Organization name                                                                                                 |                                          |                                             |                        |            |
| Address line 1                                                                                                    |                                          |                                             |                        |            |
| Address line 2                                                                                                    |                                          |                                             |                        |            |
| Address line 3                                                                                                    |                                          |                                             |                        |            |
| Address line 4                                                                                                    |                                          |                                             |                        |            |
| Address line 5                                                                                                    |                                          |                                             |                        |            |
| Postal/Zip Code                                                                                                   |                                          |                                             |                        |            |
| <ul> <li>O código do local r</li> <li>O nome do local de<br/>Local Mobile 1</li> <li>para o seu local.</li> </ul> | não deve ir<br>eve ser alg<br>não é real | icluir espaç<br>o fácil de re<br>mente um l | os<br>conhee<br>bom nc | cer<br>ome |

- 3. Configuração da visibilidade dos itens
- 4. Configuração de sincronização
- 5. Configuração da visibilidade do seu local

## Criação de novo local a partir de um cliente existente

Este método somente é útil se já existir um cliente no mSupply para ser convertido em um local. Nós iremos primeiro **clonar** o cliente existente e depois **unificar** o novo local com o cliente existente.

#### Clonando um cliente existente para novo local

- O time de suporte mSupply fará esse passo seguindo o procedimento descrito em "store\_create\_from\_name" para clonar o conteúdo do cliente para local original. Para isso é preciso:
  - 1. O **ID** (e não o **Código**) para clonar o local (um número não poderá pertencer a outro local)
  - O modo do novo local mSupply (uma das opções a seguir: Armazém (store), Distribuição (dispensary) ou Análise (report)). Na maioria das vezes, a opção deverá ser Armazém (store).
  - 3. O Sync ID, que é o registro para Sync do novo local mSupply (campo opcional; Se for deixado em branco, será criado como um local Ativo no servidor)
- 2. Configuração da visibilidade dos itens
- 3. Configuração de sincronização
- 4. Configuração da visibilidade do seu local

## Unificando um cliente existente e um novo local

Acesse o guia do usuário - mSupply Desktop sobre unificar um cliente existente e um novo local. O time de suporte mSupply poderá facilitar esse processo unificando vários clientes com locais ao mesmo tempo.

**Antes de unificar** todos as Faturas deste clientes realizadas para este cliente não-finalizadas e todas as Faturas para fornecedores recebidas nesse cliente deverão ser finalizadas. Em sistemas com muitos locais clientes e fornecedores em sincronização isso pode levar algum tempo. Comece antes, e se possível, peça para todas os locais fornecedores não criarem novas Faturas de clientes enquanto o processo de unificação estiver sendo finalizado...

Se você tentar realizar a unificação antes de finalizar as Faturas de clientes, a mensagem de error a seguir é apresentada, e a unificação não será completada

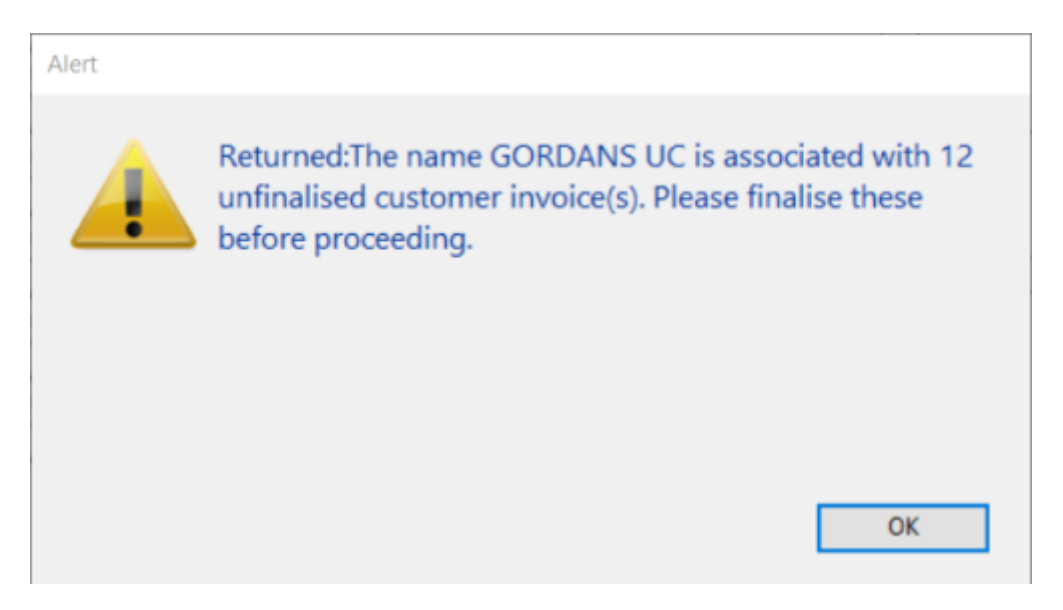

# Criação de novo local como cópia de outro local

Primeiro faça a Criação de novo local manualmente.

E importante **ter certeza** que foi realizada toda Criação dos registros para SYNC e então, para CADA novo local:

- O time de suporte mSupply fará esse passo seguindo o procedimento descrito em "sync\_clone\_sync\_site" para copiar as configurações e outro local. Para isso é preciso:
   O Sync\_TD\_quo é o registro para Sync do local mSupply existente.
  - 1. O Sync ID, que é o registro para Sync do local mSupply existente
  - 2. O Sync ID, que é o registro para Sync do novo local mSupply
  - 3. A versão da ferramenta de sincronização Sync version (v1 para mSupply Desktop, v3 para mSupply Mobile)
  - 4. Decidir se o novo local terá a visibilidade para outros locais como 'grupo' (ou seja, todos os locais com o mesmo local fornecedor estarão visíveis no novo local) ou a visibilidade de cada local será configurada individualmente

- 5. Decidir também se deve copiar a localizações, transações, estoque e os pedidos. (geralmente NÃO).
- 6. O código e o nome para cada novo local
- 7. O **nome de usuário** *e* a **senha** para cada usuário padrão (é preciso um usuário) para cada novo local
- 2. Para unificar os clientes do novo local (fornecedor), você deverá também copiar a visibilidade dos clientes com o novo local
- 3. O novo local terá os mesmo itens visíveis como os do local copiado. Revise, caso necessário: configuração de visibilidade dos itens
- 4. O novo local terá as configurações básicas do registro para SYNC. Revise, caso necessário: configuração da sincronização
- 5. O novo local terá as configurações de visibilidade básicas, incluindo, se for escolhido 'grupo' a visibilidade de outros locais. Revise, caso necessário: configuração de visibilidade entre os locais

### Anterior: 2 | | Próximo: 4. Configuração do local como Armazém ou Distribuição

From: https://wiki.msupply.foundation/ - mSupply Foundation Documentation

Permanent link: https://wiki.msupply.foundation/pt:mobile:setup:server\_side:create\_store?rev=1583710951

Last update: 2020/03/08 23:42

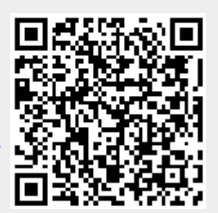